# 東京工芸大学 中野キャンパス PC演習室

# リモート接続マニュアル

 $macOS \Rightarrow macOS$ 

教育研究情報課

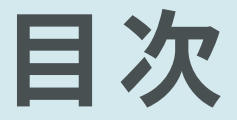

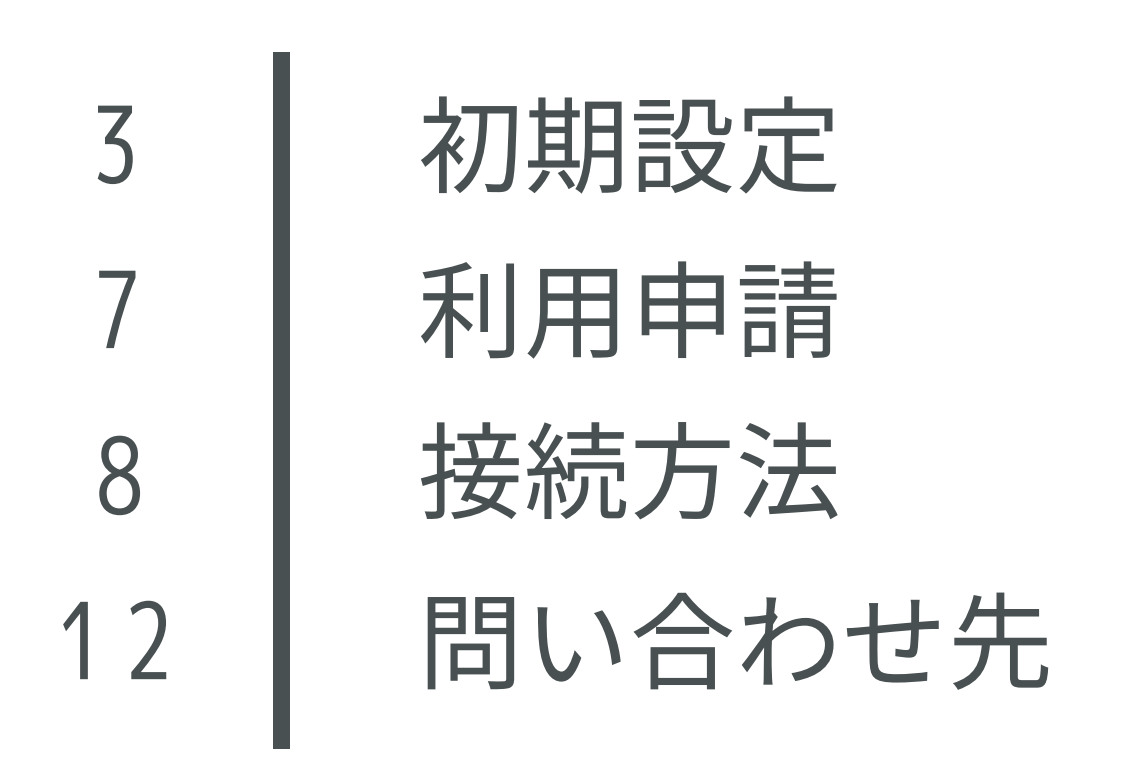

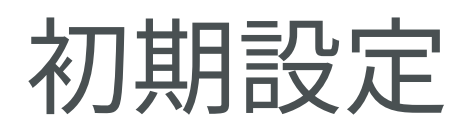

| Ś           | Finder              | ファイル | 編集 | 表示         | 移  |
|-------------|---------------------|------|----|------------|----|
| Ζ           | のMacにつ              | いて   |    |            |    |
| シ           | ステム環境               | 設定   |    |            |    |
| Ap          | op Store            |      |    |            |    |
| Fir         | nderを強制             | 終了   | -  | ር ት ዙ የ    | 9  |
| ス<br>再<br>シ | リープ<br>起動…<br>ステム終了 |      |    |            |    |
| 画           | 面をロック               | をログア | ウト | ^ዝር<br>企ዝር | 22 |
|             |                     |      |    |            |    |

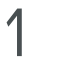

最初に大学のネットワークに接続するための設定 を行います

アップルメニューや LaunchPad、Dock などから [システム環境設定] を開きます

設定が済んでいる方は7ページの利用申請に進ん でください

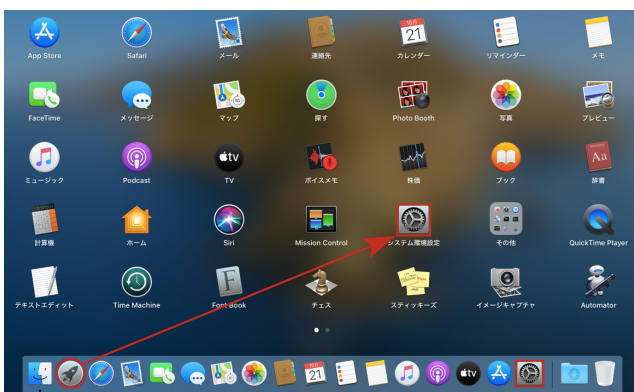

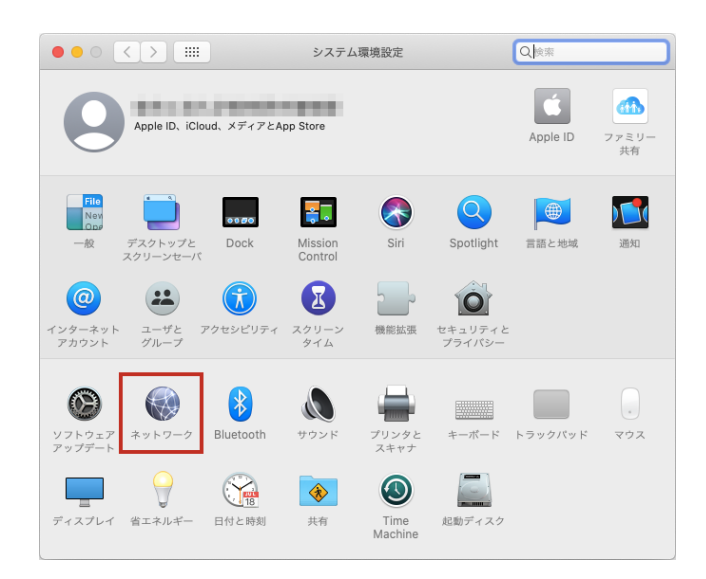

**2** [ネットワーク] をクリックします

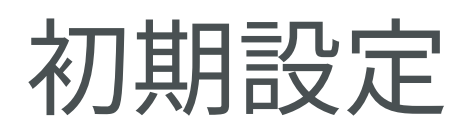

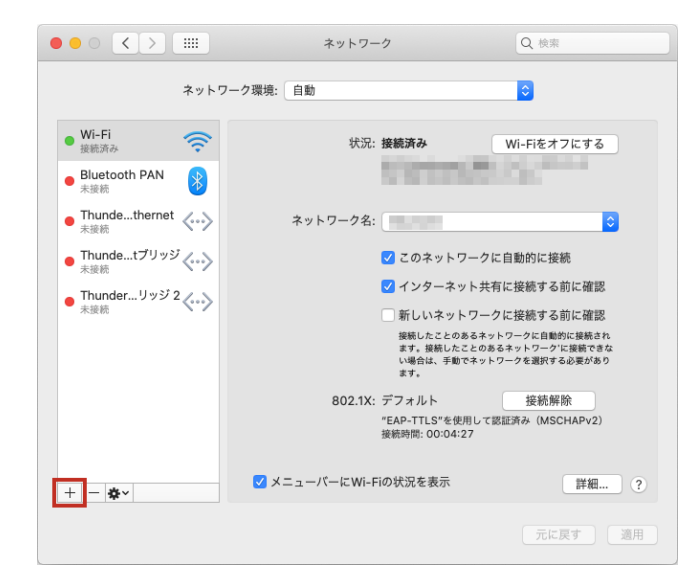

左下の [+] をクリックして新しいインターフェイ スを作成します

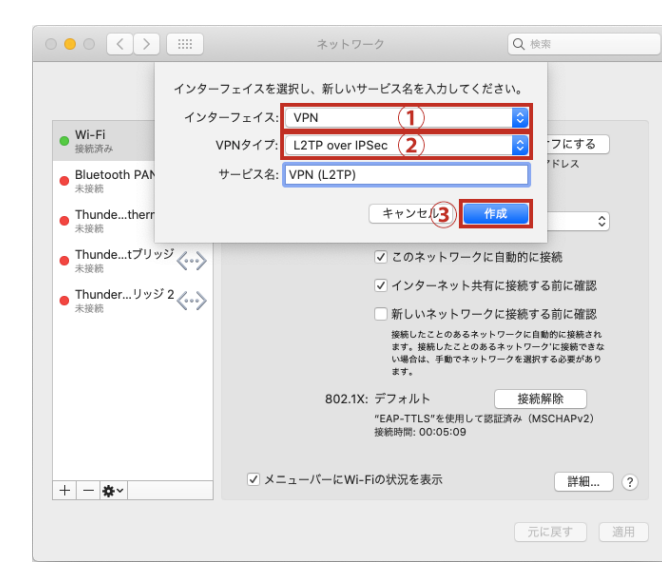

## 4

以下の手順で新しいインターフェイスを作成しま す

- ① インターフェイス: で [VPN] を選択
- ② VPN タイプ: で [L2TP over IPSec] を選択
- ③ [作成] をクリック

# 5

以下の手順で接続情報を登録します

- サーバアドレス: membersvpn.t-kougei.ac.jp と入力
- ② アカウント名: ユーザ名@st (例 a2020999@st) 学生はユーザ名の後に@stを付けてください ユーザ名はコウゲイ net や Google サービス のメールアドレス (@より前の部分) と同じです
- ③ [メニューバーにVPNの状況を表示] にチェックを入れる

④ [認証設定...] をクリック

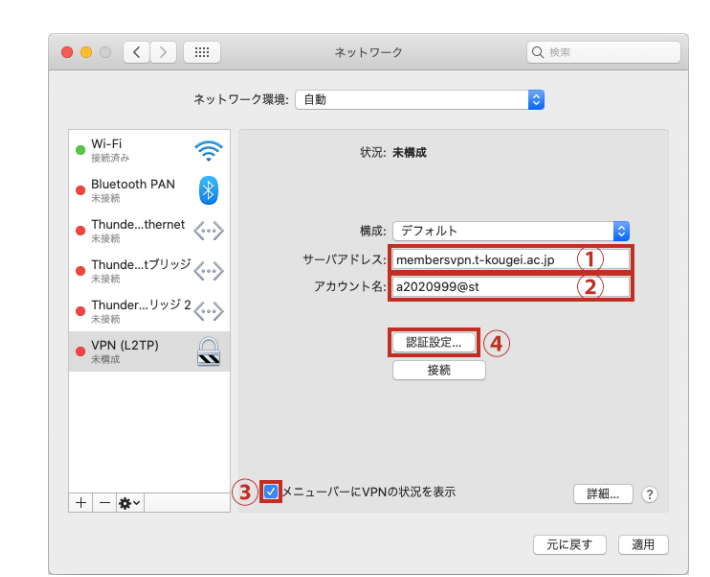

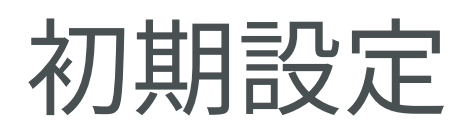

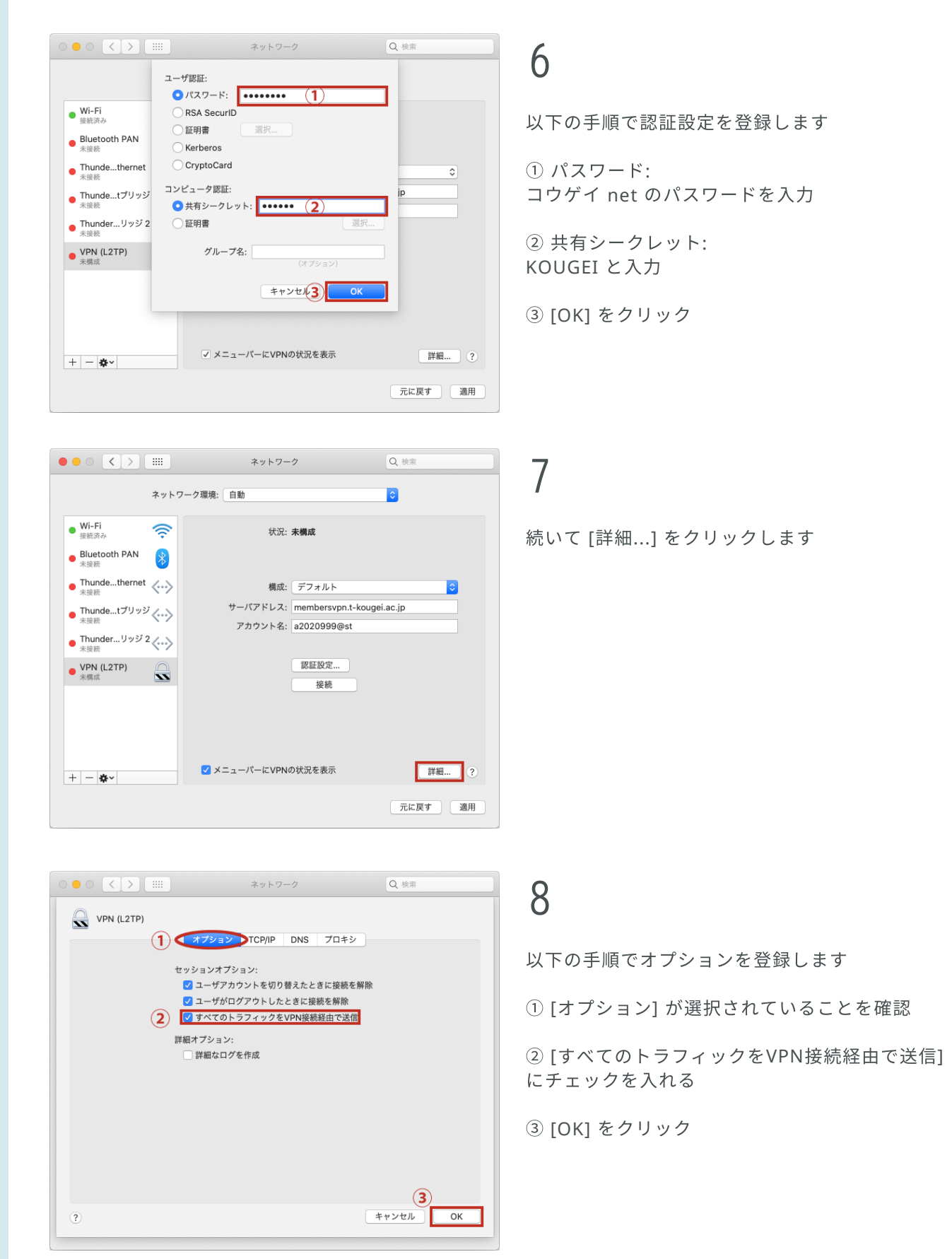

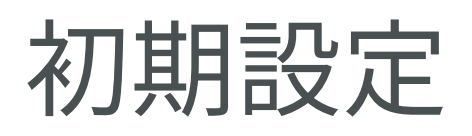

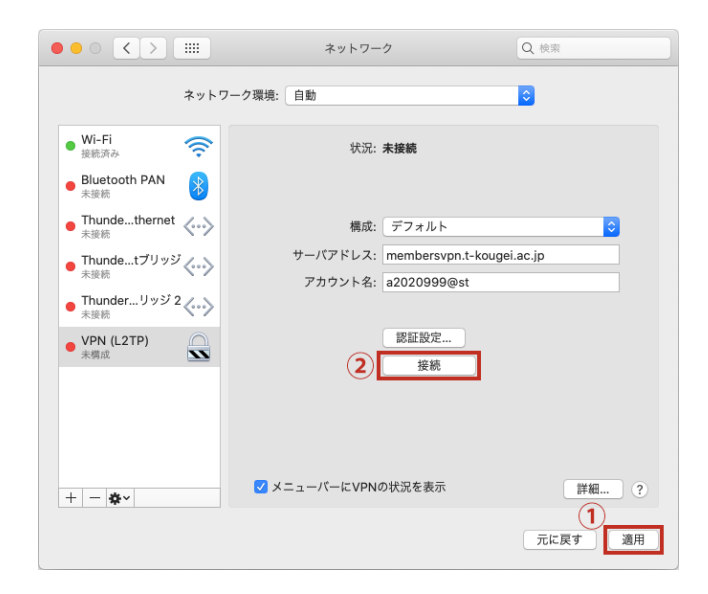

以下の手順で接続確認を行います

- ① [適用] をクリック
- ② [接続] をクリック

|                                                                                                    |                                                                                                    | ネットワー                                                             | -ク                                                                                                   | Q 検索       |
|----------------------------------------------------------------------------------------------------|----------------------------------------------------------------------------------------------------|-------------------------------------------------------------------|----------------------------------------------------------------------------------------------------|------------|
|                                                                                                    | ネットワーク環境:                                                                                                    | 自動                                                                |                                                                                                    | 0          |
| <ul> <li>Wi-Fi<br/>接触病み</li> <li>VRU(12TP)<br/>接触病み</li> <li>Bluetooth PAN<br/>未感病</li> <li>Thundethernet<br/>未感病</li> <li>Thundetプリッジ 2<br/>未萎熱</li> </ul> | <ul> <li></li> <li></li> <li><!--</th--><th>状況:<br/><sub>接続時時</sub>:<br/>IPアドレス:<br/>構成:<br/>サーバアドレス:<br/>アカウント名:</th><th><b>接続済み</b><br/>00:00:25<br/>10.18.0.12<br/>デフォルト<br/>membersvpn.t-kougei<br/>a2020999@st<br/>認証設定<br/>接続解除</th><th>送信:<br/>受信:</th></li></ul> | 状況:<br><sub>接続時時</sub> :<br>IPアドレス:<br>構成:<br>サーバアドレス:<br>アカウント名: | <b>接続済み</b><br>00:00:25<br>10.18.0.12<br>デフォルト<br>membersvpn.t-kougei<br>a2020999@st<br>認証設定<br>接続解除 | 送信:<br>受信: |
| + - &-                                                                                                    | <b>V</b> ×:                                                                                                    | ニューバーにVPN                                                         | の状況を表示                                                                                               | 詳細 ?       |
|                                                                                                    |                                                                                                    |                                                                   |                                                                                                    | 元に戻す 適用    |

# 1 0

[接続済み]と表示されていることを確認し、[接 続解除] をクリックします

接続時は通信が制限されますので PC 演習室のコ ンピュータのご利用終了後は必ず接続を解除する ようにしてください

以上で初期設定は完了です

# 利用申請

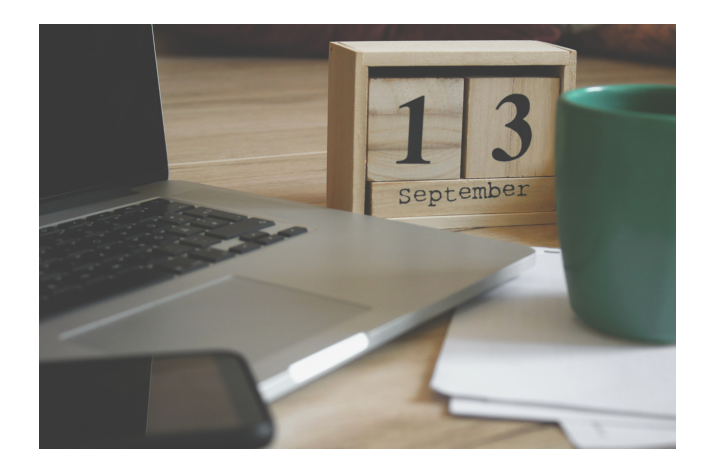

1

PC 演習室のコンピュータのご利用希望日時をご 連絡ください

ご利用可能時間は開室日の9時~22時です 開室日は以下のページでご確認ください <u>http://www.cc.t-kougei.ac.jp/pcroom/nakano/</u>

連絡先 (教育研究情報課) 03-5371-2857 joho@office.t-kougei.ac.jp

受付時間 月曜~金曜 9時~18時30分 土曜 9時~11時30分 12時30分~17時00分

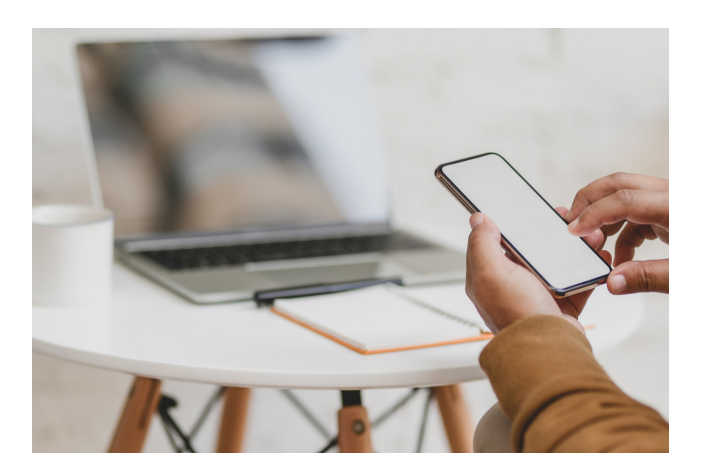

# 2

コンピューターの準備ができましたら接続情報を お知らせしますので、しばらくお待ちください

大学から接続情報の連絡がありましたら8ページ の接続方法に進んでください

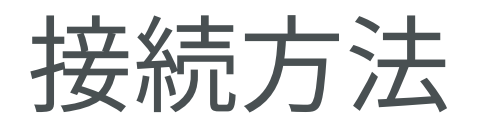

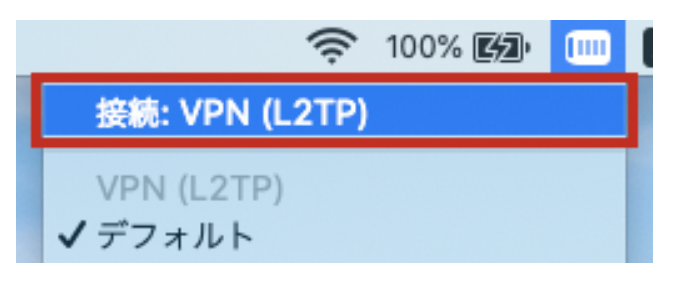

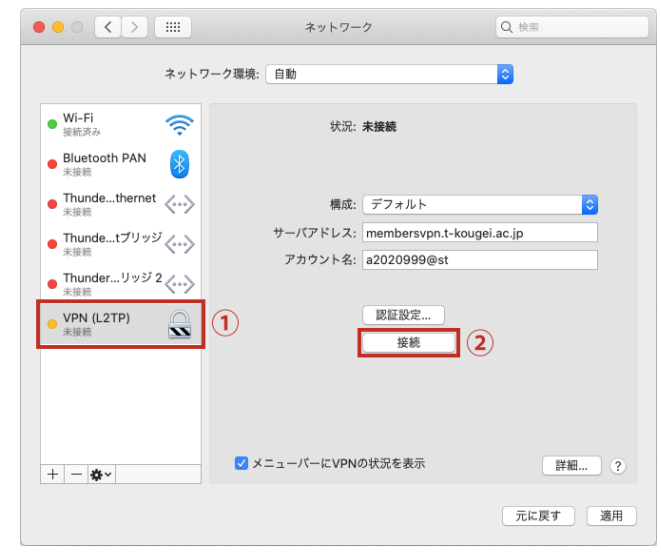

# □□ 〒 100% 区型 A Q ○ 注意 ○ 注意 ○

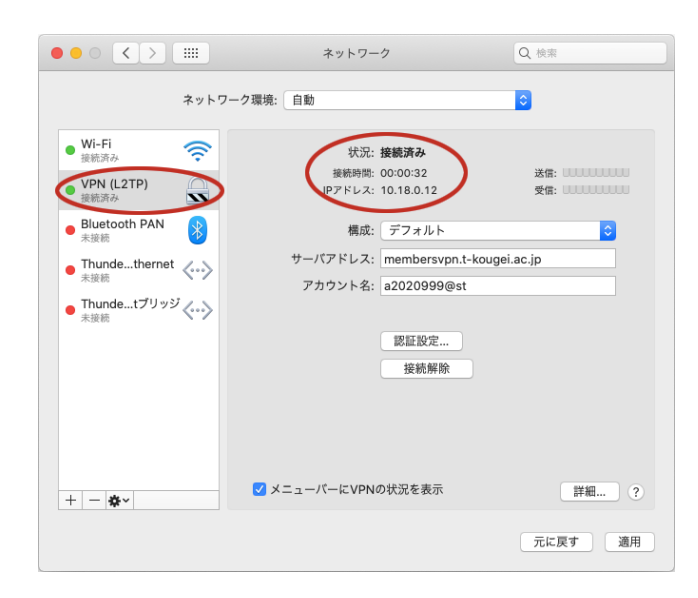

#### 1

以下の手順で大学のネットワークに接続します

メニューバーの VPN アイコンから [接続: VPN (L2TP)] をクリック

#### または

- [システム環境設定]の[ネットワーク]
- ① [VPN (L2TP)] を選択
- ② [接続] をクリック

## 2

メニューバーの VPN アイコン または [システム環境設定] の [ネットワーク] で 接続状態になっていることを確認します

接続時は通信が制限されますので PC 演習室のコ ンピュータのご利用終了後は必ず接続を解除する ようにしてください

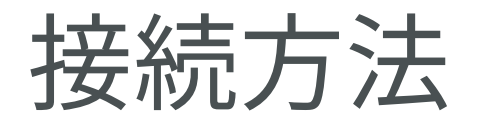

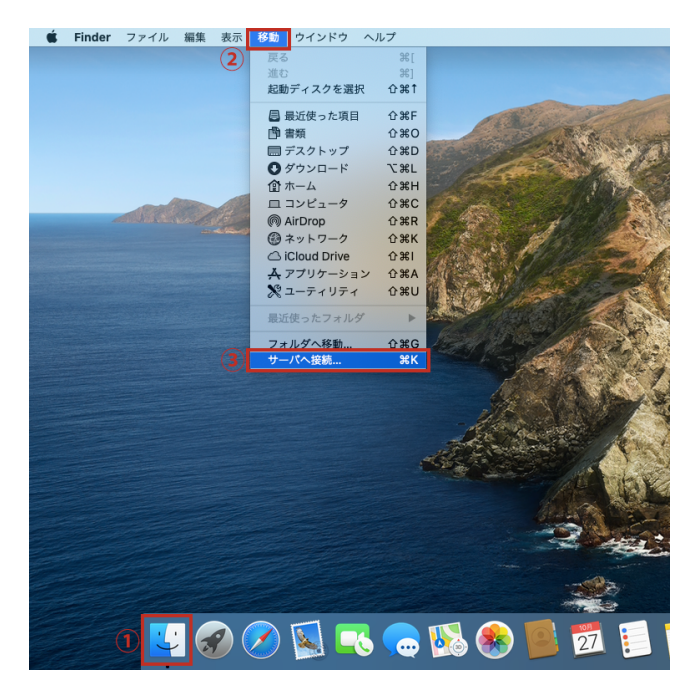

Finder の「サーバへ接続」機能を開きます

- ① Dock の Finder アイコンをクリック
- ② [移動] メニューをクリック
- ③ [サーバへ接続...] をクリック

| • • • · · · · · · · · · · · · · · · · · | -バへ接続   |
|-----------------------------------------|---------|
| vnc://pcl1-13.tpu-pc.t-kougei.ac.jp     | a (1) 🔽 |
| よく使うサーバ:                                |         |
|                                         |         |
|                                         |         |
|                                         | (2)     |
| + - * ?                                 | ブラウズ 接続 |

| 「「」」<br>「」」<br>続ける | <b>1-13.tpu-pc.t-kougei.ac.jp"にサインインするに<br/>ユーザ名とパスワードが必要です。</b><br>るには、ユーザ名とパスワードを入力します。 |
|--------------------|-------------------------------------------------------------------------------------------|
| -د 1               | ーザ名: a2020999                                                                             |
| <b>2</b> パスワ       | 7ード: ••••••                                                                               |
|                    | <ul> <li>パスワードを保存</li> <li>オャンセル</li> <li>サインイン</li> </ul>                                |

# 4

大学から連絡のあった接続先のコンピュータに接 続します

vnc://大学から連絡のあった接続先のコンピュータ名
 (例 vnc://pcl5-67.tpu-pc.t-kougei.ac.jp)

② [接続] をクリック

# 5

PC 演習室のユーザー名とパスワードを入力して サインインします

- ① ユーザ名:
- ユーザ名 (例 a2020999)
- ユーザ名はコウゲイ net や Google サービスの メールアドレス (@より前の部分) と同じです

パスワード:
 パスワードもコウゲイ net や Google サービス
 と同じです

③ [サインイン] をクリック

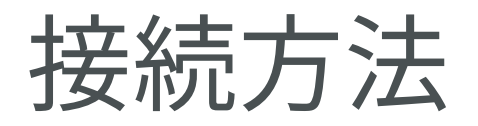

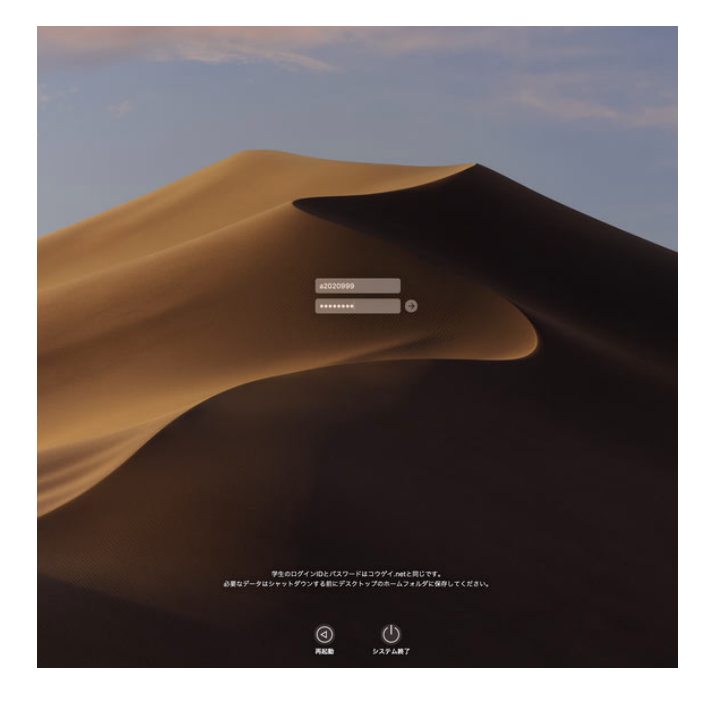

もう一度 PC 演習室のユーザー名とパスワードを 入力してサインインします

 ユーザ名:
 ユーザ名 (例 a2020999)
 ユーザ名はコウゲイ net や Google サービスの メールアドレス (@より前の部分) と同じです

 パスワード: パスワードもコウゲイ net や Google サービス と同じです

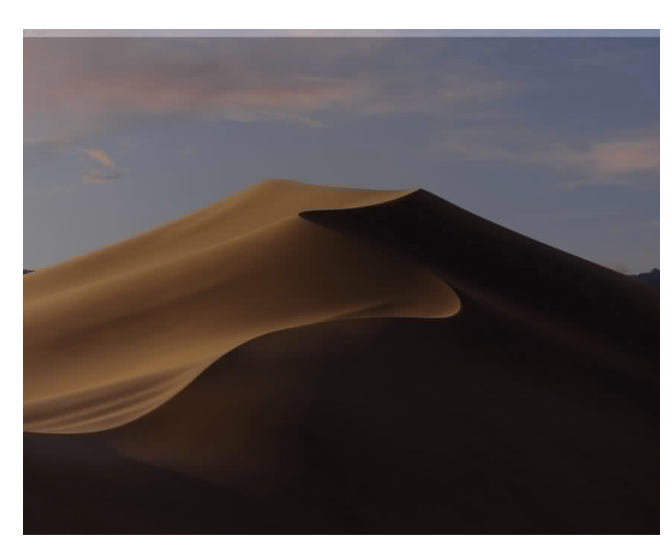

7

サインイン処理が終わるまでしばらくお待ちくだ さい

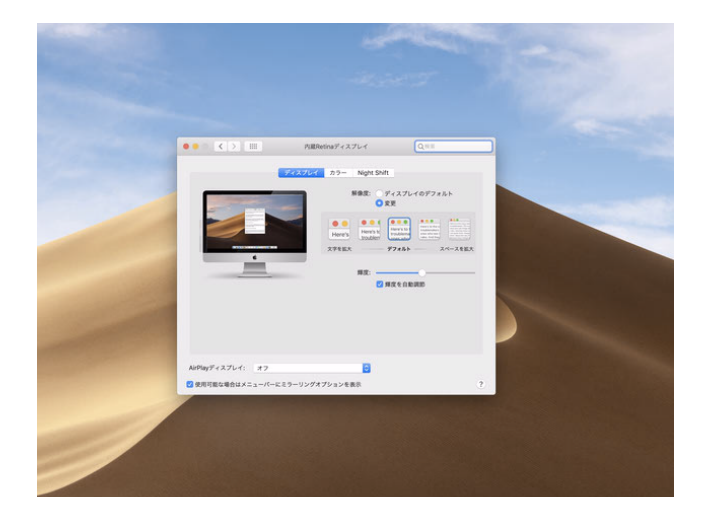

# 8

接続元のコンピュータの画面解像度によって画面 が小さく表示される場合があります

その場合は接続先のコンピュータの [システム環 境設定] > [ディスプレイ] から解像度を変更して ご利用ください

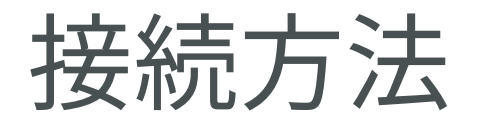

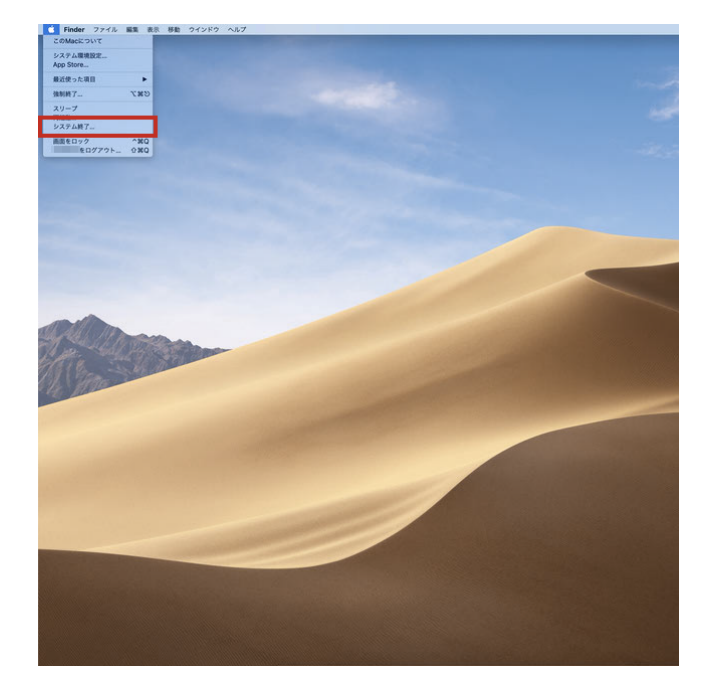

ご利用が終わりましたら (PC 演習室のコンピュ ータを) シャットダウンしてください

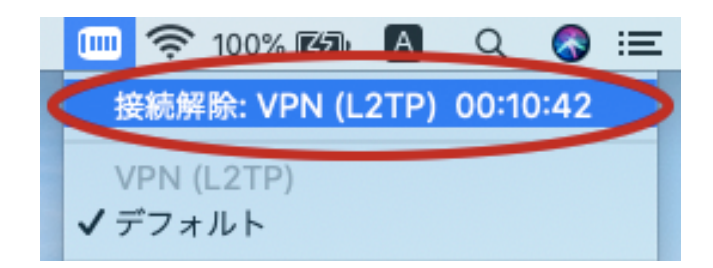

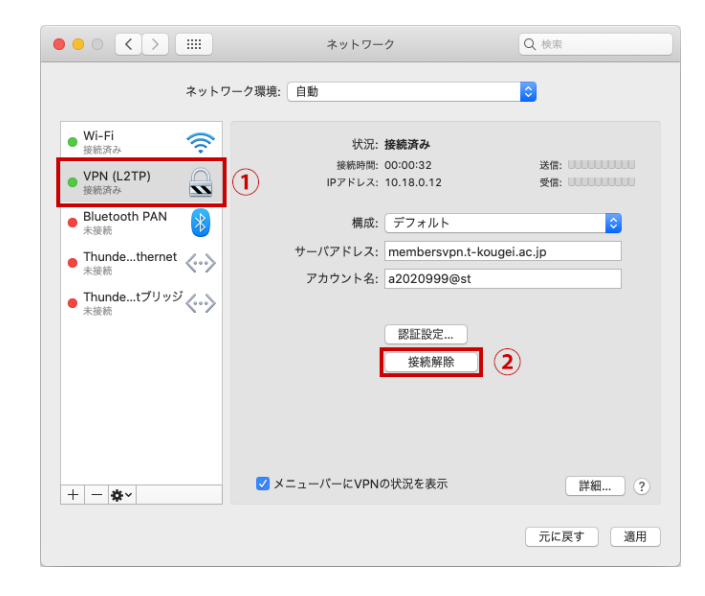

# 1 0

最後に大学のネットワーク接続を解除します

メニューバーの VPN アイコンから [接続解除: VPN (L2TP)] をクリック

または

[システム環境設定] の [ネットワーク] ① [VPN (L2TP)] を選択する ② [接続解除] をクリック

接続時は通信が制限されますので PC 演習室のコ ンピュータのご利用終了後は必ず接続を解除する ようにしてください

# 問い合わせ先

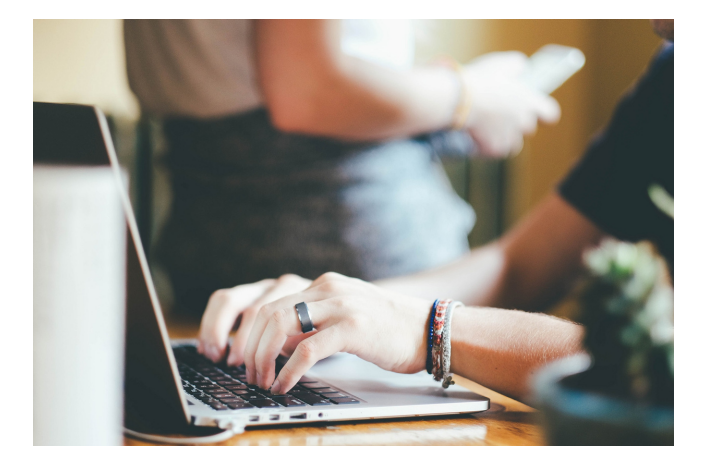

ご不明な点がございましたら下記まで電話または 電子メールでお問い合わせください。

教育研究情報課 03-5371-2857 joho@office.t-kougei.ac.jp

受付時間 平日 9時~18時30分 土曜 9時~11時30分 12時30分~17時00分